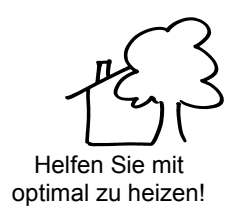

de

#### Benutzen Sie dazu die Möglichkeiten dieses Raumgerätes!

Bedienungsanleitung

#### Wollen Sie die Heizung einschalten?

- 1. Schalten Sie den Hauptschalter ein.
- 2. Stellen Sie Uhrzeit, Datum und Jahr ein.
- 3. Wählen Sie den Automatik-Betrieb

Müssen Sie die Zeit oder das Datum einstellen?

ON

то

| Wählen Sie<br>die Zeile | Bis zur Anzeige<br>(Zeile / Text) | Wert einstellen | Wert<br>(Bsp.) |
|-------------------------|-----------------------------------|-----------------|----------------|
| Prog                    | 1 / Uhrzeit                       |                 | 13:45          |
| Prog                    | 2 / Datum                         |                 | 20. Jan        |
| Prog                    | 3 / Jahr                          |                 | 2001           |

#### Wollen Sie die Heizkreis-Betriebsart ändern?

Die Heizkreis-Betriebsart lässt sich nach Öffnen des Deckels mit der Taste oben rechts ändern.

| Automatik-Betrieb Auto(4)<br>Die Automatik-Betriebsart regelt die Raumtemperatur ent-<br>sprechend den Heizzeiten.                                                                                                    |   |
|----------------------------------------------------------------------------------------------------|---|
| Tipp: Stellen Sie die Heizzeiten nach Ihrem Tagesablauf ein. Damit können Sie<br>viel Energie sparen.                                                                                                    |   |
| <b>Dauer-Betrieb</b> 🕅<br>Die Dauer-Betriebsart hält die Raumtemperatur konstant auf<br>der Einstellung des Drehknopfes.                                                                                                    | ļ |
| Standby-Betrieb ()<br>In der Standby-Betriebsart ist die Heizung ausgeschaltet,<br>bleibt aber gegen Frost geschützt (Frostschutz-Temperatur).                                                                                                    |   |
| Wollen Sie den Brauchwasser-Betrieb ändern?                                                                                                    |   |
| Der Brauchwasser-Betrieb lässt sich mit der Taste oben links ein- oder ausschalten.                                                                                                    |   |
| Verlassen Sie die Räume über eine längere Zeit?                                                                                                    |   |
| Wenn Sie die Räume für längere Zeit nicht benützen, können<br>Sie mit der Präsenztaste die Temperatur absenken und da-<br>durch Heizenergie sparen. Sind Ihre Räume wieder belegt,<br>betätigen Sie erneut die Präsenztaste, damit wieder geheizt<br>wird. Die aktuelle Wahl ist im Anzeigefeld ersichtlich: |   |
| Heizen auf Nenn-Temperatur                                                                                                    |   |
| Heizen auf Reduziert-Temperatur                                                                                                    |   |

Die aktuelle Wahl wirkt:

- im Dauerbetrieb beständig
- AUTO im Automatikbetrieb nur bis zur nächsten Schaltung nach Heizprogramm

#### Wollen Sie die Heizzeiten verändern?

 Das Heizprogramm kann mit den Einstellzeilen 10 bis 16 geändert werden. Zur Einstellung eines Zeitschaltprogrammes (ZSP) wählen Sie immer den Wochenblock oder Einzeltag vor. Danach stellen Sie die Schaltzeiten der maximal 3 Phasen (Beginn/ Ende) für die gewählten Tage ein:

лл

| die Zeile | (Zeile / Text) | Einzeltag wählen | (Bsp.) |
|-----------|----------------|------------------|--------|
|           | 1              |                  |        |
|           |                |                  | Worh   |

| Prog | 10 / Tag | <b>.</b> | Woche<br>Mo/Di |
|------|----------|----------|----------------|
|      |          |          |                |

 Stellen Sie jetzt f
ür die vorgew
ählten Tage die Schaltpunkte ein:

| Wählen Sie<br>die Zeile | Bis zur Anzeige<br>(Zeile / Text) | Zeiten einstellen<br>der 1. Phase | Wert<br><i>(Bsp.)</i> |
|-------------------------|-----------------------------------|-----------------------------------|-----------------------|
| Prog                    | 11 / 1.Beginn                     |                                   | 06:00                 |
| Prog                    | 12 / 1.Ende                       |                                   | 11:00                 |

3. Bei den weiteren 2 Phasen (Einstellzeilen 13 bis 16) nach gleichem Schema verfahren.

Ist ein zweiter Heizkreis vorhanden? Dieses Heizprogramm kann mit den Einstellzeilen 20 bis 26 geändert werden.

Tipp: Durch gleichzeitiges Drücken der + und – Tasten während 3 Sek. können Sie das Standard-Zeitprogramm in Zeile 45 zurückholen.

#### Ist das Brauchwasser zu warm oder zu kalt?

| Wählen Sie | Bis zur Anzeige | Temperatur | Wert   |
|------------|-----------------|------------|--------|
| die Zeile  | (Zeile / Text)  | verstellen | (Bsp.) |
| Prog       | 7 / BW-Nenn     | •          | 60 °C  |

#### Wollen Sie Feriendaten eingeben?

Sie können eine Ferienperiode eingeben. Bei Ferienbeginn schaltet das Gerät auf Sparbetrieb um. Nach deren Ablauf werden die Daten gelöscht.

| Wählen Sie<br>die Zeile | Bis zur Anzeige<br>(Zeile / Text) | Datum ein-<br>stellen | Wert<br>(Bsp.) |
|-------------------------|-----------------------------------|-----------------------|----------------|
| Prog                    | 40 / Ferienbeginn                 |                       | 28. Aug        |
| Prog                    | 41 / Ferienende                   |                       | 15. Sep        |
|                         |                                   |                       |                |

#### Wollen Sie die Anzeige in einer anderen Sprache? Engl.

ĩ

!

Die Anzeige-Information kann in verschiedenen Sprachen dargestellt werden.

| Wählen Sie | Bis zur Anzeige | Wählen Sie die Spra- |
|------------|-----------------|----------------------|
| die Zeile  | (Zeile / Text)  | che                  |
| Prog       | 47 / Sprache    |                      |

#### Was bedeuten die folgenden Informationen?

Sie können über die Info-Taste verschiedene Werte abrufen. Bei jedem Druck auf die Taste erfolgt ein neuer Informationswert (z.B. Raumtemperatur-Istwert etc.).

Im Display befinden sich zusätzlich Symbole. Sie zeigen Ihnen den aktuellen Betriebszustand an. Erscheint eines der Symbole, bedeutet dies "AKTIV".

- Heizen auf Nenn-Temperatur
- Heizen auf Reduziert-Temperatur
- Heizen auf Frostschutz-Temperatur
- Flamme ein

74 319 0243 0 c

Blinkt bei Fehler- oder Wartungsmeldung

#### Funktioniert Ihre Heizung nicht?

Kontrollieren Sie die Fehler- oder Wartungsmeldung, indem Sie die Info-Taste einmal drücken. Im Display erscheint eine Fehlernummer: Teilen Sie diese Nummer Ihrem Heizungsfachmann mit.

#### Ist Ihnen zu warm oder zu kalt?

- 1. Kontrollieren Sie den aktuellen Betriebszustand auf der Anzeige.
- 2. Bei Betriebszustand Nenn-Temperatur: Stellen Sie am Drehknopf tiefer oder höher
- 3. Bei Betriebszustand Reduziert-Temperatur:

| Wählen Sie | Bis zur Anzeige    | Temperatur ein- |
|------------|--------------------|-----------------|
| die Zeile  | (Zeile / Text)     | stellen         |
| Prog       | 5 / Raum-Reduziert | -               |

Tipp: Warten Sie nach jeder Korrektur mindestens 2 Std., damit sich die Temperatur anpassen kann.

73.110/111

#### Kennen Sie diese Tipps zum Energiesparen?

- Tagsüber höchstens auf 21 °C heizen
- Nur kurz lüften; Fenster dabei ganz öffnen
- In unbenutzten Räumen thermostatische Heizkörperventile auf Frostschutz einstellen
- Keine Vorhänge, Möbel usw. vor den Heizkörpern

Hinweis: Weitere Informationen finden Sie in der ausführlichen Dokumentation der Heizung.

B2284x1

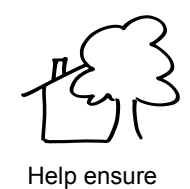

optimal heating!

#### Take full advantage of the room unit's capabilities!

ON

Ð

Ъ

## Operating Instructions

You want to switch on the heating

- 1. Turn on the main switch.
- 2. Set the correct time of day, date and year.
- 3. Select automatic mode.

You want to set the time of day or the date

| Select the<br>line | Display<br>(line / text) | Make the set-<br>ting | Value<br>(example) |
|--------------------|--------------------------|-----------------------|--------------------|
| Prog               | 1 / Time                 |                       | 13:45              |
| Prog               | 2 / Date                 |                       | 20. Jan            |
| Prog               | 3 / Year                 |                       | 2001               |

#### You want to change the operating mode of heating

After opening the cover, you can select the heating circuit's operating mode by pressing the button at top right.

| Automatic mode AUTO                                                                                               |
|----------------------------------------------------------------------------------------------------|
| In automatic mode, the room temperature is controlled ac-<br>cording to the selected heating periods.             |
| Tip: select the heating periods that suit your daily needs; this will result in consid-<br>erable energy savings. |
| Continuous operation 🕱                                                                                            |
| Continuous operation maintains the room temperature at the                                                        |

level adjusted with the setting knob.

Standby mode  $\bigcirc$ 

In standby mode, the heating is switched off, but remains protected against frost (frost protection temperature).

#### You want to change d.h.w. heating

D.h.w. heating can be switched on or off by pressing the button at top left.

## You want to leave the rooms for a longer period of time

If you do not use the rooms for a longer period of time, you can reduce the room temperature by pressing the occupancy button, thus saving heating energy. If the rooms are used again, press the occupancy button again so that the room temperature will return to the normal level. The display shows the selection made:

- Nominal room temperature
- Reduced room temperature

The current selection acts:

- in continuous operation always
- AUTO in automatic mode only until the next switching point according to the heating program is reached

You want to change the heating periods

 The heating program can be changed with setting lines 10 to 16. To set a time switch program, always preselect the 7-day block or an individual day. Then, set the switching times of the heating periods (maximum 3) for the selected weekday (start / end).

| Select the | Display       | Select 7-day block | Value         |
|------------|---------------|--------------------|---------------|
| line       | (line / text) | or individual day  | (example)     |
| Prog       | 10 / Day      |                    | Week<br>Mo/Tu |

2. Set the switching points for the preselected weekdays:

| Select the<br>line | Display<br>(line / text) | Set the times of<br>the first heating<br>period | Value<br>(example) |
|--------------------|--------------------------|-------------------------------------------------|--------------------|
| Prog               | 11 / 1. Start            |                                                 | 06:00              |
| Prog               | 12 / 1. End              |                                                 | 11:00              |

3. Proceed in the same way to make the settings for the other 2 heating periods (setting lines 13 to 16).

Is there a second heating circuit? That heating program can be changed with setting lines 20 to 26.

Tip: you can retrieve the standard time program on line 45 by pressing simultaneously the + and – buttons for 3 seconds.

# The d.h.w. is too hot or too cold Select the line Display (line / text) Readjust the temperature ample) Value (example) Prog 7 / D.h.w. nominal - + 60 °C

#### You want to enter a holiday period

You can enter a holiday period. At the start of the holiday period, the room unit will switch to the reduced mode. On completion of the holiday period, the entry will be cleared.

| Select the<br>line | Display<br>(line / text) | Make the<br>setting | Value (ex-<br>ample) |
|--------------------|--------------------------|---------------------|----------------------|
| Prog               | 40 / Holidays<br>start   | <b>A</b> .          | 28. Aug              |
| Prog               | 41 / Holidays<br>end     |                     | 15. Sep              |

You want the display in another language

| Information can be displayed in different languages. |                             |    |  |  |
|------------------------------------------------------|-----------------------------|----|--|--|
| Select the                                           | Display Select the language |    |  |  |
| line                                                 | (line / text)               |    |  |  |
| Prog                                                 | 47 / Language               | -+ |  |  |

#### Meaning of the following information

By pressing the Info button, you can query a number of values. Each time the button is pressed, a new value is displayed (e.g. the actual room temperature).

The display also contains symbols. They indicate the current operating state. If one of them appears, the relevant state is ACTIVE.

- Nominal room temperature (setting knob)
- Reduced room temperature
- Frost protection temperature
- Flame present

74 319 0243 0 c

Flashes when there is a fault or maintenance message

Your heating system does not operate as required

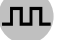

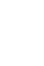

#### Your rooms are too warm or too cold

- 1. Check the current operating state on the display.
- 2. In the case of **nominal room temperature:** lower or raise the room temperature with the setting knob.
- 3. In the case of reduced room temperature:

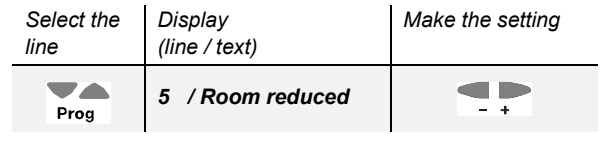

Tip: each time you make a room temperature readjustment, wait at least 2 hours, allowing the room temperature to adapt.

73.110/111

Check the fault or maintenance message by pressing the Info button once. The display will show an error code: contact your heating engineer and give him the error code.

#### Do you know these energy saving tips?

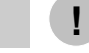

Engl.

ĩ

- During the day, do not allow room temperatures to exceed 21  $^\circ\text{C}$
- Air rooms for short periods of time only, with the windows fully open
- In unoccupied rooms, set the thermostatic radiator valves to their frost protection position
- Make certain the radiators are not covered by curtains, furniture, etc.

Note: for more information, please refer to the detailed documentation of your heating system.

B2284x1

| they s    |
|-----------|
| Optimisez |

votre chauffage !

#### Profitez des possibilités de cet appareil d'ambiance !

ON

 $\odot$ 

Ø

Ċ

Ъ

Mode d'emploi

#### Comment allumer le chauffage

- 1. Enclenchez l'interrupteur principal.
- 2. Réglez l'heure, la date et l'année.
- Sélectionnez le mode automatique 3.
- Pour régler l'heure ou la date Réglez la valeur Valeur Choisissez affichage la ligne (ligne / texte) (exemple) 1 / Heure 13:45 Prog VA 2 / Date 20 jan Prog TA 2001 3 / Année Prog

#### Pour modifier le régime du circuit de chauffe

La touche située en haut à droite permet de modifier le régime du circuit de chauffe après ouverture du couvercle. Régime automatique AUTO

| Régime permanent 🕱                                                                                                  | 1   |
|----------------------------------------------------------------------------------------------------|-----|
| Conseil : Réglez ces périodes selon le déroulement de votre journée. Vous<br>économiserez ainsi beaucoup d'énergie. |     |
| Le régime automatique règle la température ambiante en<br>fonction des périodes de chauffage.                       | 1   |
|                                                                                                    | - 1 |

Le régime permanent maintient une température ambiante constante correspondant à la valeur réglée.

#### Mode Veille 🕛

En mode veille, le chauffage est déconnecté, mais reste protégé contre le gel (température de protection antigel).

#### Pour modifier le régime d'ECS

La touche située en haut à gauche permet d'activer et de déconnecter le régime d'eau chaude sanitaire.

#### Vous vous absentez pendant un certain temps

Si les locaux restent inoccupés pendant un certain temps, vous pouvez réduire la température à l'aide de la touche de présence et économiser ainsi de l'énergie. Lorsque vous revenez, vous réappuyez sur la touche de présence pour chauffer à nouveau. Le fonctionnement actuel est affiché :

- 兼 Chauffage à température normale E Chauffage à température réduite
- Le fonctionnement (normal ou réduit) agit :
- Ø de façon continue en régime permanent
  - uniquement jusqu'à la commutation suivante du
- AUTO() programme de chauffe en régime automatique

#### Pour modifier les périodes de chauffage

1. Les lignes 10 à 16 permettent de modifier le programme de chauffe. Pour régler un programme horaire, sélectionnez d'abord le bloc de semaines ou le jour. Réglez ensuite les heures de commutation (début / fin) des 3 phases maximum pour les jours choisis.

лл

Engl.

ñ

!

affichage Choisissez un bloc Valeur Choisissez (ligne / texte) de semaines ou (exemple) la ligne un jour Semaine 10 / Jour Lu/Ma... Prog

2. Réglez à présent les heures de commutation pour les jours sélectionnés :

| Choisissez<br>la ligne | affichage<br>(ligne / texte) | Réglez les heures<br>pour la 1 <sup>ère</sup> phase | Valeur<br>(exemple) |
|------------------------|------------------------------|-----------------------------------------------------|---------------------|
| Prog                   | 11 / 1.Début                 |                                                     | 06:00               |
| Prog                   | 12 / 1.Fin                   |                                                     | 11:00               |

- 3. Procédez de même pour les 2 autres périodes de chauffage (lignes 13 à 16).
- S'il existe un deuxième circuit de chauffe, son programme de chauffe peut être modifié à l'aide des lignes 20 à 26.

Conseil : sur la ligne 45, en appuyant simultanément sur les touches + et - pendant 3 s, vous pouvez rétablir le programme standard.

#### L'eau sanitaire est trop chaude ou trop froide

| <i>Choisissez</i> | Jusqu'à l'affichage | Réglez la   | Valeur    |
|-------------------|---------------------|-------------|-----------|
| la ligne          | (ligne / texte)     | température | (exemple) |
| Prog              | 7 / ECS-Norm        |             | 60°C      |

#### Pour entrer des dates de congés

Vous pouvez entrer une période de congés. Au début des congés, l'appareil passe en mode réduit. A la fin des congés, les dates sont effacées et l'appareil repasse en mode normal.

| Choisissez<br>la ligne | Jusqu'à l'affichage<br>(ligne / texte) | Réglez la<br>date | Valeur<br>(exemple) |
|------------------------|----------------------------------------|-------------------|---------------------|
| Prog                   | 40 / Début congés                      |                   | 28 aou              |
| Prog                   | 41 / Fin congés                        |                   | 15 sep              |

Pour un affichage dans une autre langue

Les informations peuvent être affichées en différentes langues.

| Choisissez<br>la ligne | Jusqu'à l'affichage<br>(ligne / texte) | Choisissez la langue |
|------------------------|----------------------------------------|----------------------|
| Prog                   | 47 / Langue                            |                      |

#### Signification des différentes informations

La touche Info vous permet d'afficher différentes valeurs. A chaque pression sur la touche, une nouvelle valeur apparaît (par ex. température ambiante actuelle etc.).

Des symboles apparaissent également sur l'affichage. Ils vous indiquent l'état de fonctionnement actuel. L'apparition d'un symbole signifie qu'il est "ACTIF".

- 樂 Chauffage à la température normale (bouton
- de réglage)
- E Chauffage à la température réduite
- 裃 Chauffage à la température antigel
- Flamme allumée
- . Clignote en cas de défaut - ou de besoin de maintenance

#### Votre chauffage ne fonctionne pas

#### Vous avez trop chaud ou trop froid

- 1. Contrôlez l'état de fonctionnement actuel sur l'affichage.
- 2. S'il indique Température normale : Réglez-la plus bas ou plus haut avec le bouton de réglage.
- 3. S'il indique Température réduite :

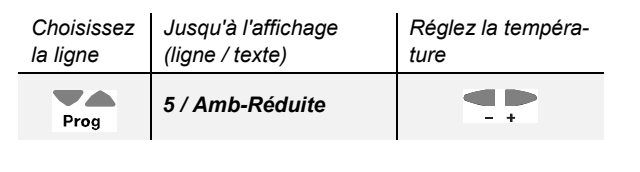

73.110/111

Conseil : après chaque correction, il faut 2 heures min. pour l'ajustement de la température

B2284x1

74 319 0243 0 c

concernant le chauffage

30.01.2003

Contrôlez la signalisation de défaut ou de maintenance, en appuyant une fois sur la touche Info. Un numéro de défaut apparaît sur l'affichage : communiquez ce numéro à votre chauffagiste.

Quelques conseils pour économiser de l'énergie

- Chauffez à 21 °C maximum pendant la journée
- Aérez brièvement mais en ouvrant grand les fenêtres
- Dans les pièces inoccupées, réglez les robinets thermostatiques de radiateur sur protection antigel
- Evitez les rideaux, meubles etc. devant les radiateurs.

N.B. : Vous trouverez d'autres informations dans la documentation détaillée

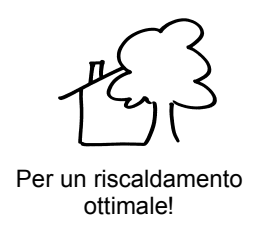

Come sfruttare a pieno tutte le potenzialità del l'unità ambiente

60

#### Per accendere il riscaldamento

Istruzioni d'uso

- 1. Accendere l'interruttore di rete.
- Impostare l'ora esatta del giorno, data e anno.
- Selezionare il modo automatico. 3.

Per impostare l'ora del giorno e la data Ð

ON

| Selezionare<br>la riga | Visualizzare<br>(riga / testo) | Pulsanti per<br>la regolazione | Valore<br>(esempio) |
|------------------------|--------------------------------|--------------------------------|---------------------|
| Prog                   | 1 / Ora                        |                                | 13:45               |
| Prog                   | 2 / Data                       | ▲.                             | 20. Gen             |
| Prog                   | 3 / Anno                       |                                | 2001                |

#### Per cambiare il modo riscaldamento

Dopo aver aperto il coperchio, seleziona il modo riscaldamento premendo il tasto in alto a destra. Modo riscaldamento Automatico AUTO In modo automatico, la temperatura ambiente e regolata

secondo l'impostazione dei periodi di riscaldamento Nota: selezionare i periodi di riscaldamento a seconda delle proprie esigenze quotidiane; in questo modo sarà possibile ottenere un notevole risparmio ener-

Modo riscaldamento Continuo 🕅 Il modo continuo mantiene la temperatura del locale al livello impostato mediante la manopola di regolazione.

Modo riscaldamento Attesa (Standby) Il modo attesa mantiene la temperatura del locale al livello di protezione antigelo.

Per cambiare il modo acqua calda sanitaria

Per accendere o spegnere la funzione acqua calda sanitaria.

#### Tasto presenza

aetico.

Se non viene utilizzato il locale per lunghi periodi di tempo, si può ridurre la temperatura ambiente premendo il tasto presenza, questa funzione permette di risparmiare energia. Se il locale viene utilizzato nuovamente, premendo ancora il tasto presenza la temperatura ambiente ritorna alla temperatura nominale impostata nell'unità ambiente. Il dispay dell'unità evidenzia la selezione scelta:

- ¥ Temperatura nominale ambiente
- E Temperatura ridotta ambiente

Questa selezione agisce:

- Ø in modo riscaldamento continuo, sempre
- in modo riscaldamento automatico la selezione AUTO() rimane attiva fino al prossimo cambiamento di programma dei periodi di riscaldamento imposta

#### Per variare i periodi di riscaldamento

1. Il programma di riscaldamento può essere modificato dalla riga 10 alla riga 16. Per attivare il programma di accensione temporizzata preselezionare sempre il blocco settimane o il singolo giorno. Impostare poi l'orario di accensione dei periodi di riscaldamento (massimo 3) per i giorni prescelti (Inizio / Fine).

| Selezionare<br>la riga | Visualizzare<br>(riga / testo) | Selezionare la<br>settimana o il gior-<br>no | Valore<br>(esempio)  |
|------------------------|--------------------------------|----------------------------------------------|----------------------|
| Prog                   | 10 / Giorno                    |                                              | Settimana<br>Lu/Gio… |

2. Con riferimento al giorno selezionato impostare le variazioni come seque:

| Selezionare<br>la riga | Visualizzare<br>(riga / testo) | Impostare l'ora<br>desiderata | Valore<br>(esempio) |
|------------------------|--------------------------------|-------------------------------|---------------------|
| Prog                   | 11 / 1.Inizio                  | - +                           | 06:00               |
| Prog                   | 12 / 1.Fine                    |                               | 11:00               |

3. Procedere allo stesso modo per settare gli altri due periodi di riscaldamento (modificare dalla riga 13 alla riga 16).

Se c'è un secondo circuito di riscaldamento, il programma di riscaldamento può essere modificato dalla riga 20 alla riga 26.

Nota: è possibile ripristinare il programma standard sulla riga 45 premendo contemporaneamente i pulsanti + e – per tre secondi.

#### Se l'acqua calda è troppo calda o troppo fredda

| Selezionare | Visualizzare        | Pulsanti per la | Valore    |
|-------------|---------------------|-----------------|-----------|
| la riga     | (riga / testo)      | regolazione     | (esempio) |
| Prog        | 7 / ACS<br>nominale | -               | 60 °C     |

#### Periodo vacanza

E' possibile programmare un periodo vacanza. Quando ha inizio il periodo vacanza l'unità ambiente si dispone in riduzione.

| Selezionare<br>la riga | Visualizzare<br>(riga / testo) | Pulsanti per<br>la regolazione | Valore<br>(esempio) |
|------------------------|--------------------------------|--------------------------------|---------------------|
| Prog                   | 40 / Vacanza<br>Inizio         | -                              | 28. Ago             |
| Prog                   | 41 / Vacanza<br>fine           |                                | 15. Sett            |

### Engl.

ĩ

лл

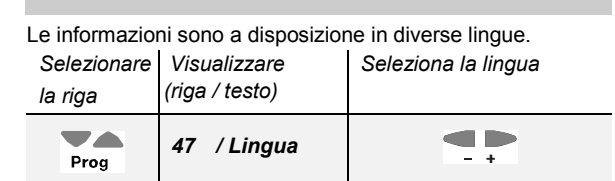

Informazioni

Selezione lingua

Se si preme il tasto INFO, si possono visualizzare diversi valori. Ogni volta che premo il tasto viene visualizzato un nuovo valore.( per esempio temperatura ambiente attuale).

Il display contiene dei simboli. Questi indicano lo stato operativo corrente. Quando questi appaiono indicano lo stato ATTIVO dell'unità ambiente.

- ₩ Temperatura nominale ambiente (manopola)
- Temperatura ridotta ambiente £
- Temperatura antigelo ambiente \*
- Presenza fiamma

74 319 0243 0 c

- Lampeggia quando c'è un messaggio di errore o manutenzione

#### Se i locali sono troppo caldi o troppo freddi

- 1. Verificare l'attuale stato di funzionamento.
- 2. In caso di temperatura nominale ambiente: aumentare o ridurre la temperatura del locale utilizzando la manopola di regolazione.
- 3. In caso di temperatura ridotta ambiente:

| Selezzionare | Visualizzare     | Pulsanti per la re- |
|--------------|------------------|---------------------|
| la riga      | (riga / testo)   | golazione           |
| Prog         | 5 / Temp.Ridotta |                     |

Nota: dopo ogni nuova regolazione attendere almeno due ore affinché la nuova temperatura si diffonda nel locale.

73.110/111

Quando il sistema non funziona correttamente

Controllare il messaggio premendo il tasto INFO una volta: Il display visualizza un codice errore: in questo caso contattare il servizio assistenza tecnica e comunicare il codice errore..

Per risparmiare energia senza rinunciare al comfort

- Nei locali ambitati si consiglia una temperatura inferiore ai 21 °C
- Areare i locali per breve tempo, aprendo completamente le finestre.
- Nei locali non occupati predisporre le valvole di regolazione in posizione antigelo

Nota: per maggiori informazioni, consultare la documentazione dettagliata del vostro sistema riscaldamento.

B2284x1

30 01 2003

| TE 3 |
|------|
|------|

Ayuda segura a una calefacción óptima!

Saque ventaja de las capacidades de las unidades de ambiente!

ON

Ð

⊗

டு

Þ

es Instrucciones de manejo

Si usted desea conectar la calefacción

Si desea fijar la hora del día o la fecha

- 1. Conectar el interruptor principal.
- 2. Fijar la hora del día, fecha y año.
- Seleccionar modo automático.

Selección Pantalla Realizar los Valor de línea (línea / texto) (ejemplo) ajustes 1 / Hora 13:45 Prog  $\nabla \mathbf{A}$ 20. Ene 2 / Día Prog 2001 3 / Año Prog

#### Si desea cambiar el modo de operación de la calefacción

Después de abrir la tapa, usted puede seleccionar los modos de operación del circuito de calefacción presionando el botón situado en la parte superior derecha. Modo automático AUTO

En modo automático, la temperatura ambiente se controla de acuerdo a los períodos de calefacción seleccionados.

Consejo: seleccionar los períodos de calefacción adecuados a sus necesidades diarias; esto redundará en un considerable ahorro de energía

### Operación continua 🕅

La operación continua mantiene la temperatura ambiente al nivel ajustado con el botón de ajuste.

#### Modo Standby 🕛

En modo standby, la calefacción se desconecta, pero se mantiene protegida contra el hielo (temperatura de protección antihielo).

Si quiere cambiar el calentamiento del agua caliente sanitaria

El calentamiento del A.C.S. puede activarse o desactivarse presionando el botón de la parte superior izguierda.

Si usted dejará desocupadas las habitaciones durante un largo período de tiempo

Si usted no va a usar las habitaciones por un largo período de tiempo, puede reducir la temperatura ambiente presionando el botón de ocupación, ahorrando así energía calorífica. Si las habitaciones vuelven a ocuparse, presionar el botón de ocupación de nuevo, de forma que la temperatura ambiente volverá a su nivel normal. El display muestra la selección llevada a cabo:

- ₩ Temperatura ambiente nominal
- E Temperatura ambiente reducida

La selección siguiente actúa:

Ø En operación continua permanente Si desea cambiar los períodos de calefacción

1. El programa de calefacción puede ser cambiado mediante las líneas de ajuste 10 a 16. Para ajustar un programa horario, seleccionar previamente el bloque 7-días o un día individual. Después, ajustar los tiempos de conmutación de los períodos de calefacción (máximo 3) para el día de la semana seleccionado (inicio / fin).

| Selección<br>de línea | Pantalla<br>(línea / texto) | Selección bloque 7-<br>días o días indivi-<br>duales | Valor<br>(ejemplo) |
|-----------------------|-----------------------------|------------------------------------------------------|--------------------|
| Prog                  | 10 / Día                    |                                                      | Seman<br>Lun/Mar   |

2. Ajustar los puntos de conexión para los días de la semana preseleccionados:

| Selección<br>de línea | Pantalla<br>(línea / texto) | Ajustar los horarios<br>del primer período<br>de calefacción | Valor<br>(ejemplo) |
|-----------------------|-----------------------------|--------------------------------------------------------------|--------------------|
| Prog                  | 11 /1. Inicio               |                                                              | 06:00              |
| Prog                  | 12 / 1. Fin                 |                                                              | 11:00              |

3. Proceder del mismo modo para hacer los ajustes de los otros 2 períodos de calefacción (líneas 13 a 16).

Hay un segundo circuito de calefacción? Ese programa de calefacción puede cambiarse con las líneas de ajuste 20 a 26. Nota: se puede recuperar el programa de tiempo standard en la línea 45 apretando simultáneamente los botones + y - durante 3 segundos.

El A.C.S. está demasiado caliente o demasiado fría

| Selección | Pantalla           | Reajustar la | Valor (ejem- |
|-----------|--------------------|--------------|--------------|
| de línea  | (línea / texto)    | temperatura  | plo)         |
| Prog      | 7 / A.C.S. confort | - +          | 60 °C        |

#### Si desea introducir un período de vacaciones

Usted puede introducir un período de vacaciones. Al inicio del período, la temperatura ambiente cambiará a modo reducido. Una vez finalizado el período de vacaciones, la entrada será borrada.

| ones 28. Ago                   | 0 |
|--------------------------------|---|
| / Fin vacacio-                 | D |
| ones<br>/ / Fin vacacio-<br>es | 2 |

Si usted quiere la pantalla en otro idioma

| La información se puede mostrar en diferentes idiomas. |                             |                       |
|--------------------------------------------------------|-----------------------------|-----------------------|
| Selección<br>de línea                                  | Pantalla<br>(línea / texto) | Seleccionar el idioma |
| Prog                                                   | 47 / Idioma                 |                       |

#### Significado de la siguiente información

Presionando el botón Info, usted puede preguntar un número de valores. Cada vez que se presiona el botón, aparece en pantalla un nuevo valor (p.e. la temperatura ambiente actual).

La pantalla también contiene símbolos. Indican el estado de operación actual. Si uno de ellos aparece, el estado relevante está ACTIVO.

- 兼 Temperatura de ambiente nominal (botón de ajuste)
- Temperatura de ambiente reducida E
- Temperatura de protección antihielo \*
- Presencia de llama يك ال
- Parpadeo cuando hay un fallo o un mensaje de mantenimiento

Su sistema de calefacción no actúa como usted

Engl.

л

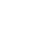

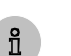

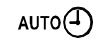

En modo automático solo hasta el próximo punto de conmutación

#### Si las habitaciones están demasiado frías o demasiado calientes

- 1. Comprobar el estado de operación actual en la pantalla.
- 2. En el caso de temperatura nominal de ambiente: subir o bajar la temperatura ambiente con el botón de ajuste.
- 3. En el caso de temperatura ambiente reducida:

| Seleccionar<br>la línea | Pantalla<br>(línea / texto) | Realizar el ajuste |
|-------------------------|-----------------------------|--------------------|
| Prog                    | 5 / Ambiente Reducida       |                    |

Consejo: cada vez que se haga un reajuste de la temperatura ambiente, hay que esperar al menos 2 horas, para que la temperatura ambiente pueda adaptarse

B2284x1

73.110/111

desea

Comprobar el fallo o mensaie de mantenimiento presionando el botón Info una vez. La pantalla mostrará un código de error: contacte con su instalador de calefacción y comuníquele el código de error.

Conoce estos consejos para ahorro de energía?

- Durante el día, no permita que las temperaturas de ambiente excedan los 21 °C
- Ventilar las habitaciones durante períodos de tiempo cortos, con las ventanas completamente abiertas
- En las habitaciones desocupadas, ajustar las válvulas termostáticas de radiador a su posición de protección antihielo

Nota: para más información, por favor referirse a la documentación detallada de su sistema de calefacción.

74 319 0243 0 c

Anschlussschaltplan

Connection diagram

Schéma de raccordement

Schema di collegamento

Esquema de conexionado

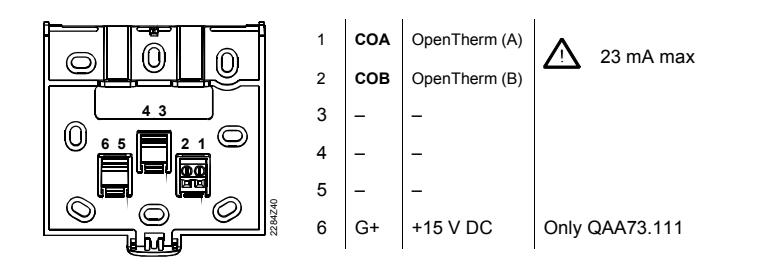

Typenschild Type field Plaquette signalétique Targhetta

Tarjeta

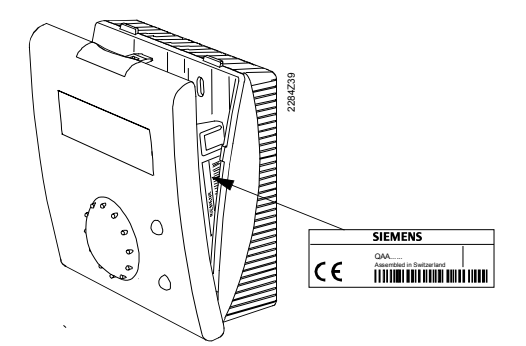

B2284x1

73.110/111

74 319 0243 0 c